## PayPay ご利用方法

【路線バス】

- 1. 座席にて PayPay アプリを起動させてください。
- 2. スキャン支払いボタンを押して、カメラ機能で車内の QR コードを 読み取ります。
- 3. 運賃を確認して金額を入力してください。
- 4. 整理券を運賃箱に入れ、乗務員に画面を見せながら「支払う」ボタンを押してください。(※整理券がない場合は初乗り運賃になります)
   ★決済時の画面と「paypay」機械音声を乗務員が確認いたします。
- ご注意移動中の操作は危険ですので、移動しながらの操作はご遠慮ください。

## 【貸切バス・ハイヤー】

- 1. PayPay アプリを起動させてください。
- スキャン支払いボタンを押して、カメラ機能で車内の QR コードを 読み取ります。
- 3. 運賃を確認して金額を入力してください。
- 4. 乗務員に画面を見せながら「支払う」ボタンを押してください。

★決済時の画面と「paypay」機械音声を乗務員が確認いたします。

## ペイペイ使えます

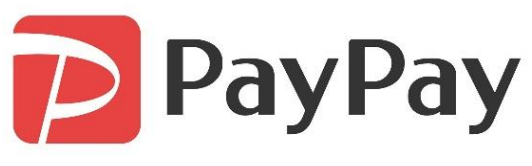

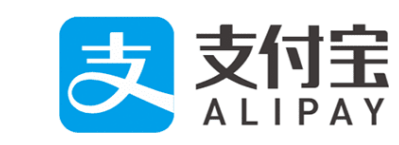

こちらのQRコードを 読み込んでください

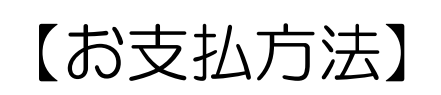

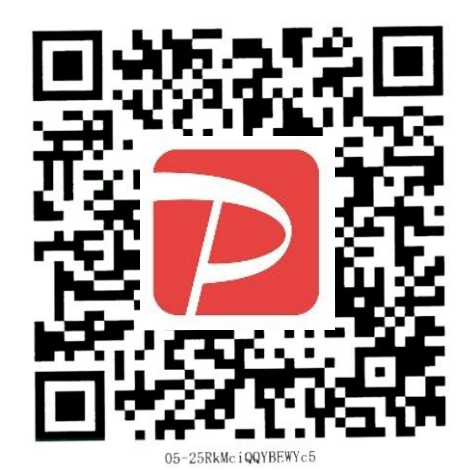

1.アプリを開く
2.「スキャン」又は「支払う」を押して下さい。
3.左にあるQRコード読み取ってください。
4.お支払い画面のまま運賃箱まで移動して下さい。
5.運賃を入力して下さい。入力は座席で行われてもかまい ませんが、「支払う」ボタンは押さないで下さい。
6.整理券を運賃箱に入れ、乗務員に入力した金額を見せてから「支払う」ボタンを押します。再度、「支払い完了」画面を見せて下さい。
※決済時の「PayPay」機械音声と画面の変化を乗務員が確

※決済時の「PayPay」機械音声と画面の変化を調整します。

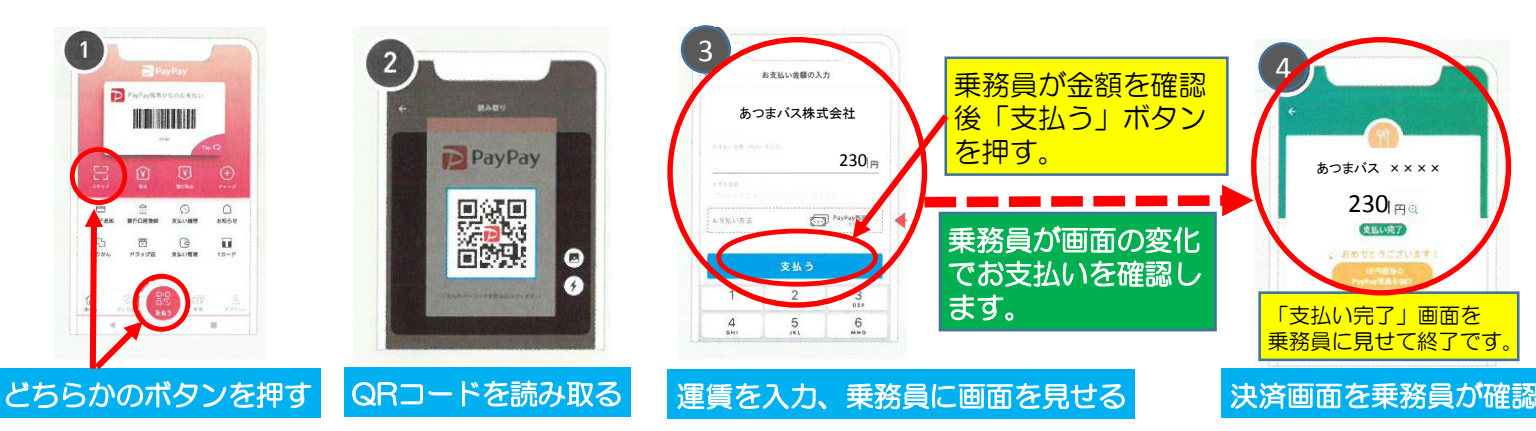

お願い: 乗務員が「お支払い金額の入力」と「支払い完了」の画面を確認できるように操作をお願いいたします。

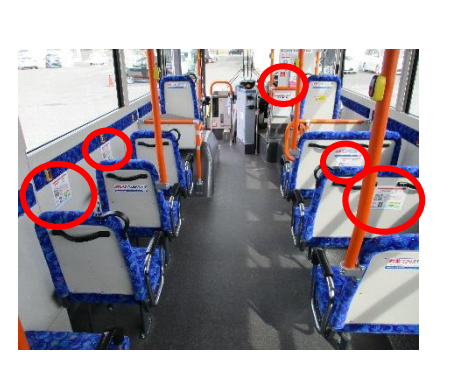

車内座席付近に

〕 貼 付

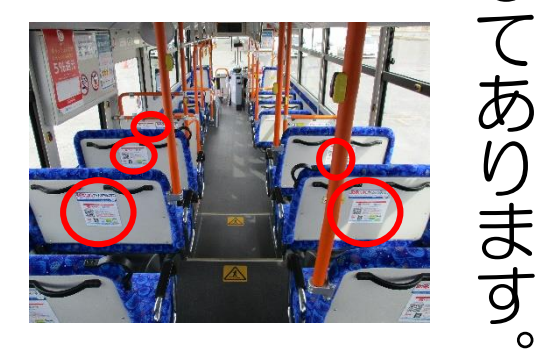